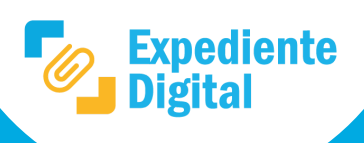

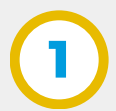

En la pantalla principal ir al Menú Lateral y hacer clic en la Bandeja de Trámites.

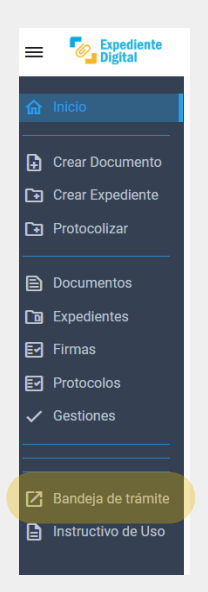

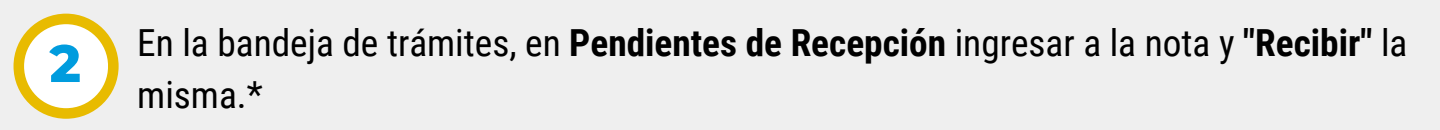

| GOBDIGI-0032715111-023 |                                                            |
|------------------------|------------------------------------------------------------|
| Opciones 🔻             | Bandeja de Trámites                                        |
| Hoja de Ruta           | ¿Confirma la recepción del trámite GOBDIGI-0032715111-023? |
| Comentarios            |                                                            |
| Recibir                | Confirmar                                                  |
|                        |                                                            |

\*Nota: para mayor información consultar el instructivo ¿Cómo se recibe un trámite?

3

Revisar la nota y su documentación adjunta, si es correcta hacer clic en **"Convertir a Expediente Digital".** 

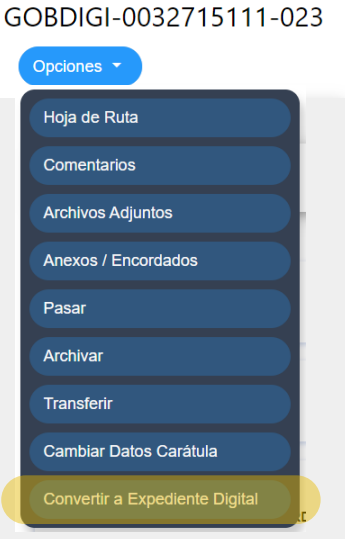

Nota: en el caso de que NO sea correcta la nota, se debería notificar el rechazo y archivar la misma.

Realizar la caratulación del mismo.

Seleccionar la repartición caratuladora, revisar los datos y luego "Aceptar".

Convertir a expediente digital

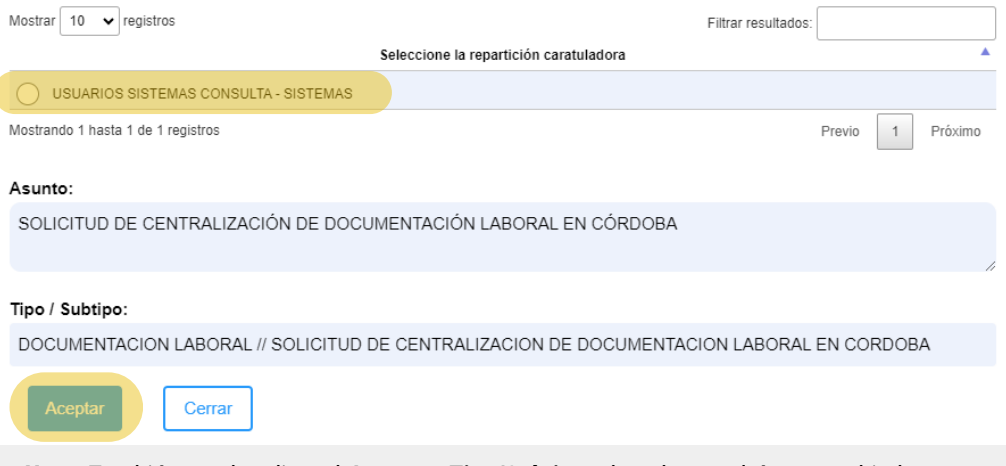

**Nota:** También puede editar el **Asunto y Tipo/Subtipo**, el cual no podrá ser cambiado una vez confirmada la conversión.

Al aceptar, la nota se convierte automáticamente en un expediente digital y se abre la siguiente ventana con la información del mismo:

| 76-000460/2023<br>Opciones -                           |                                              |                                       | , |
|--------------------------------------------------------|----------------------------------------------|---------------------------------------|---|
| Anterior<br>SUAC GOBIERNO DIGITAL (PODER EJECUTIVO)    | Actual<br>AREA TESTING DE PROYE<br>FINANZAS) | ECTOS (MINISTERIO DE                  |   |
| Estado<br>A ENVIAR                                     |                                              | Número de Trámite<br>9876-000460/2023 |   |
| Tipo de Soporte<br>DIGITAL                             |                                              | Número de Sticker<br>003283811154023  |   |
| Repartición Destinataria<br>USUARIOS SISTEMAS CONSULTA |                                              | Tipo<br>Documentacion Laboral         |   |

Secretaría de INNOVACIÓN E INFRAESTRUCTURA DE LA GESTIÓN

Ministerio de ECONOMÍA Y GESTIÓN PÚBLICA

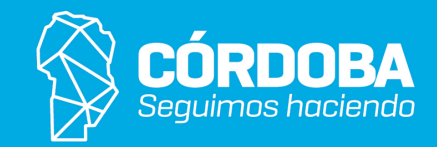